| INSTITUTO CANÇÃO NOVA 2021                                         |                |                    |
|--------------------------------------------------------------------|----------------|--------------------|
| 1. Baixar o aplicativo "google classroom ou entrar no site         |                |                    |
| "classroom.google.com"                                             |                |                    |
| 2. Fazer login com um email cadastrado gmail                       |                |                    |
| 3. Clicar no sinal + e depois em "participar da turma"             |                |                    |
| 4. Inserir um dos códigos abaixo – você já será direcionado para a |                |                    |
| sala de aula no componente especificado                            |                |                    |
| 5. Repetir o sinal de + e o código e assim sucessivamente, até que |                |                    |
| você esteja inserido em todos os componentes curriculares.         |                |                    |
|                                                                    |                |                    |
| LISTA DE CODIGOS – 3ªA – ENSINO MEDIO                              |                | VIEDIO             |
|                                                                    |                | loratek            |
| tecnologias                                                        | Lr<br>Fenerhel | ISIQISK<br>hC2pwpv |
|                                                                    | Espannoi       | Dozcwav            |
|                                                                    | Ingles         | bwyjnif            |
|                                                                    |                | kzttrvm            |
|                                                                    | Literatura     | ddv6m6r            |
| Matemática e suas tecnologias                                      |                | db7sbri            |
| Ciências da<br>natureza e suas<br>tecnologias                      | Biologia       | eeojxvn            |
|                                                                    | Física         | 22tesum            |
|                                                                    | Química        | cc4qje5            |
| Ciências humanas<br>e sociais aplicadas                            | Filosofia      | harf3is            |
|                                                                    | Geografia      | 645bweg            |
|                                                                    | História       | aibwvkk            |
|                                                                    | Psicologia     | phofk6c            |
|                                                                    | Sociologia     | 5eiklgu            |
| Ensino Religioso                                                   |                | hqxf7q4            |